## 3 疾病予防費用補助申請書(個人用)

## <u>作業手順</u>

1 基金健保ホームページのホーム画面で①~⑤のどれかをクリックします。

| 健保のしくみ 単保の統何   人間ドック・がん検診   日くは5月をクリック | 1<br>→手順3へ<br>の費用補助が受け | <ul> <li>▲ ● 手順7へ</li> <li>⑤ れより</li> </ul> | 中請爾一%<br>→手        | よ<ある質問<br>順9へ<br>ご 案 内 →        |
|----------------------------------------|------------------------|---------------------------------------------|--------------------|---------------------------------|
| 人間ドック・がん検診                             | →手順3へ                  | →手順7へ<br>られより                               | ) <mark>⇒</mark> ≢ | 順9へ<br>斎』<br>▲<br>二<br>本 内<br>→ |
| 人間ドック・がん検診                             | の費用補助が受け               | S.A.S.                                      |                    |                                 |
| 人間ドック・がん検診<br><b>31しくは5月6-</b> クリック・   | の費用種助が受け               | 5n.1 4                                      | 2 ⊨                | ご業内シ                            |
| #L<#####2000 ·                         |                        |                                             |                    | the sector sector is            |
|                                        |                        | 115                                         |                    |                                 |
|                                        |                        | x                                           | IEN 1825 - 10,2821 | *** ***                         |
|                                        |                        |                                             | 4                  | (                               |
|                                        |                        |                                             | - 20               | →手順4へ                           |
|                                        |                        |                                             | - 決調               | んけんほ<br>タナンハー                   |
| 李晓奇-中国から探す                             | 前はから押す                 | 10 18 10 Ge 18 V                            |                    | 「「日日の市山に                        |
| 保険証の紛失 諸雄                              | 家族の加入                  | 38.00                                       |                    |                                 |
| 出版 /# 14                               | 死亡                     | 50 C M 2 M.L                                | 80.59              |                                 |
| 休暇 交通事故                                | 医療費が高額に                | 人間ドック・<br>がん検診                              | →手順5^              |                                 |

2 (①~⑤共通)[ログイン]画面に遷移します。パスワードを入力します。

| ログイン                 |                                                                           |
|----------------------|---------------------------------------------------------------------------|
| ?社会<br>加.入者 8        | (保険支払基金健康保険組合のホームページへようこそ)<br>専用サイト(こつき、パスワードでログインのうえご利用ください。             |
| パスワードは保険証<br>保険証をお手元 | Eに記載されている「保険者番号」と「記号」を含わせた10ケタの数字です。<br>に準備し、下記をご夢照のうえ、バスワードを入力してお進みください。 |
| 03                   | パスワード:                                                                    |
|                      | ログイン                                                                      |
|                      | 保険証                                                                       |
|                      | 記号 ●●<br>低 名<br>生年月日                                                      |
|                      | 保険者所在地<br>保険者番号 ××××××××                                                  |
|                      |                                                                           |
|                      |                                                                           |

3 ホーム画面[①保健事業]から[保健事業]画面に遷移します。[人間ドックおよびがん検診]又は [インフルエンザワクチン等予防接種]をクリックします。

| 保健事業<br>健康保険組合では、みなさまがより健康で充実した生活を過ごせるようにするか<br>ついてご説明します。<br>なお、当組合では各種保健事業を、データヘルス計画の一環として実施しており       | ためのサポートを行っています。ここでは当組合が行っているサポート内容に<br>ります。                                                                                                    |
|----------------------------------------------------------------------------------------------------|----------------------------------------------------------------------------------------------------|
| ●SSK健保会館 芝                                                                                               | ● 人間ドックおよびがん検診                                                                                                    |
| <ul> <li>「SSK健保会館 芝」をご案内Lます</li> <li>・ご案内</li> <li>・アクセス</li> <li>・周辺場所へのアクセス</li> <li>・ 空室状況</li> </ul> | <ul> <li>人間ドックおよびがん検診をご案内します</li> <li>⇒手順4へ</li> <li>ご案内</li> <li>・ご案内</li> <li>・人間ドックを受診されるときの留意事項<br/>について</li> <li>・契約医療機関で受診する場合</li> <li>・実施期間</li> <li>・契約医療機関以外で受診する場合</li> <li>・保健事業に係る費用補助限度額</li> <li>・健康診査等の受診例と費用補助の実施<br/>方法</li> <li>・基金健保 契約医療機関リスト</li> </ul> |
| <ul> <li> <b>ト ト</b></li></ul>                                                                           | <ul> <li>● 機関誌等の発行</li> <li>パックナンパーをPDFファイルで閲覧できます</li> <li>・ 機関誌等の発行</li> </ul>                                                                                                    |

4 [人間ドックおよびがん検診]画面に遷移します。

※ ホーム画面[④人間ドック・がん検診]からも[人間ドックおよびがん検診]画面に遷移します。 [お申込み]タブをクリックします。

| 人間ドックおよびがん検診                                                                     |                                                                                        |                                                                    |
|----------------------------------------------------------------------------------|----------------------------------------------------------------------------------------|--------------------------------------------------------------------|
| ◎ 概要                                                                             | ◎ お申し込み                                                                                | ● よくある質問                                                           |
| ご案内                                                                              |                                                                                        |                                                                    |
| 健診の目的は、生活習慣病(成人物<br>状態をチェックすることにあります。他<br>自の日常生活のなかで生かしていく                       | 病)をはじめとする病気やからだの異常を<br>建康づくりのポイントは、この健診の目的<br>くことです。                                   | 早期に発見するとともに全身の健康<br>を十分に理解して、健診の結果を各                               |
| 生活習慣病の多くは、病状が悪化し<br>り」といわれても、症状が出ないから<br>です。また、「異常なし」といわれた。<br>ロメーターとして、毎日の生活習慣の | してからでないとはっきりした自覚症状が<br>らと放置しておくと、いつの間にか手にお<br>人も現在の健康状態を維持・増進するた<br>D改善に役立てて生活習慣病を予防しま | 「出てきません。健診では「異常あ<br>えない状態になることも少なくないの<br>めに、健診の判定を健康づくりのバ<br>ミしょう。 |
| なお、定期健康診断(任意継続被係<br>ックの費用補助を受けることができま<br>して実施するがん検診を除き、がん                        | R険者及び被扶養者にあっては、「特定低<br>ません。また、人間ドックの費用補助を受<br>検診の費用補助を受けることができませ                       | 達康診査」)を受診する人は、人間ド<br>とける人は、人間ドックのオプションと<br>こんので注意してください。           |

5 [フォームに入力して申請する]をクリックします。

⇒手順11へ

※ ホーム画面[⑤人間ドック・がん検診]からも[お申し込み]画面に遷移します。

| 恭昊                   | ◎お中し込み ◎よくある東国                                                                                                    |  |
|----------------------|----------------------------------------------------------------------------------------------------|--|
| 人間ドックの目              | 申し込み                                                                                                    |  |
| 必要書項                 |                                                                                                    |  |
| 対象者                  | <b>被保険者・被扶美配费者</b>                                                                                                    |  |
| お問合せ先                | 基金硬素存除组合                                                                                                    |  |
| 備考                   | 詳しくは課業ページをご覧ください。                                                                                                    |  |
| がん検診の申               | し込み                                                                                                    |  |
|                      |                                                                                                    |  |
|                      | 疾病予防贫用補助申請書(個人用)                                                                                                    |  |
| 必要書項                 |                                                                                                    |  |
| 公-天會項<br>対象者         | 疾病予防費用補助申請書(包人用)       フォームに入力して申請する       書式をダウンロードして申請する場合は下記をご利用ください       国疾病予防費用補助申請書(個人用)(A4, 19402)       国記入例(112402)       被保険者・被扶着配責者              |  |
| 必要會項<br>対象者<br>お問合せ先 | 疾病予防費用補助申請書(個人用)       フォームに入力して申請する       書式をダウンロードして申請する場合は下記をご利用ください       国疾病予防費用補助申請書(個人用)(A4, 19kce)       超れ(112kce)       社保険者・社扶美配表者       基金使成保険担合 |  |

6 [インフルエンザワクチン等予防接種]画面に遷移します。[フォームに入力して申請する] をクリックします。 ⇒手順11へ

| 182.282.             | ◎ よくある 東周               |
|----------------------|-------------------------|
|                      |                         |
| 対象者                  |                         |
| インフルエンザワク<br>チン予防接機  | 被保険者および被扶集者             |
| 風しん抗休検査              | 被保険者および被扶養者             |
| 風しん予防接種              | なお、公賞で捕動される者を除く         |
| <b>帯状疱疹予防</b> 接檀     | 30歳以上の被保険者および被扶養者       |
| 補助限度額                |                         |
| インフルエン ザワク<br>チン予防接機 | 対象者1人につき年1回に限り4,300円を限度 |
| 風しん桃林検査              | 対象者1人につき1回に関り           |
| 風しん予防接種              | 抗体検査および予防接種に係る費用を補助     |
| <del>帯状疱疹</del> 予防接種 | 対象著1人につき1回9,500円を関展     |
| 2回接程度の場合は、2回の        | 展欄をもって1回とみなします。         |
| 補助の申請                |                         |
| (下の書式を使用して申請し        | てください。                  |
|                      | ▲(御人用)                  |

7 ホーム画面[②各種手続き]から[各種手続き]画面に遷移します。[保健事業に関する手続き]まで スクロールして[健康診断]をクリックします。

| 保健事業に関する手続き        |                                                                  |
|--------------------|------------------------------------------------------------------|
| ● 健康診断             | ●SSK健保会館 芝                                                       |
| 健康診断に関する手続きをご案内します | 「SSK健保会館 芝」のご利用手続きをご案内します                                        |
| ・健康診断の申込み          | <ul> <li>・ご予約およびご利用について</li> <li>・申込用紙</li> <li>・空室状況</li> </ul> |

8 [人間ドックおよびがん検診]画面に遷移します。「人間ドックの申込み」又は「がん検診の申し込み」から[フォームに入力して申請する]をクリックします。 ⇒手順11へ

| <b>秋</b> 县             | ◎ お中し込み ○ よくある 関関                                                                                                    |  |  |
|------------------------|----------------------------------------------------------------------------------------------------|--|--|
| 人間ドックの                 | 申し込み                                                                                                    |  |  |
|                        | 疾病予防贫用補助申請書(御人用)                                                                                                    |  |  |
|                        | フォームに入力して申請する                                                                                                    |  |  |
| 80°-36° <b>11</b> 794. | 書式をダウンロードして申請する場合は下記をご利用ください<br>図 疾病予防営用補助申請書(個人用}(A4, 1962)<br>■ <u>紀入例(11262</u> )                                                |  |  |
| 対象者                    | <b>被保険者・被扶養肥長者</b>                                                                                                    |  |  |
| お問合せ先                  | 基金使电保険组合                                                                                                    |  |  |
| <b>新</b> 考             | 詳しくは概要ページをご覧ください。                                                                                                    |  |  |
| がん検診の申                 | 申し込み                                                                                                    |  |  |
|                        | 疾病予防贫用储助中請書(個人用)                                                                                                    |  |  |
|                        | フォームに入力して申請する                                                                                                    |  |  |
|                        | <ul> <li>書式をダウンロードして申請する場合は下記をご利用くださ</li> <li>図 疾病予防費用補助申請書(個人用)(A4, 1968)</li> <li>図 記入例(11268)</li> </ul>                         |  |  |
| 公共書項                   | <ul> <li>書式をダウンロードして申請する場合は下記をご利用ください</li> <li>2 疾病予防営用補助申請書(個人用)(A4, 1942)</li> <li>2 記入例(11242)</li> </ul>                        |  |  |
| 必要書項<br>対象者            | <ul> <li>書式をダウンロードして申請する場合は下記をご利用ください</li> <li>2 疾病予防費用補助申請書(個人用}(A4, 1942)</li> <li>2 記入例(11242)</li> <li>2 批保険者・批決美配長者</li> </ul> |  |  |

15

9 ホーム画面[③申請書一覧]から[申請書一覧]画面に遷移します。[保健事業に関する書式]を クリックします。

| 申請書一覧                                                                        |
|------------------------------------------------------------------------------|
| ◎ 一覧                                                                         |
| <ul> <li>○保険証・適用に関する書式</li> <li>○給付・請求に関する書式</li> <li>○保健事業に関する書式</li> </ul> |
| 保険証・適用に関する書式                                                                 |
| 書式・記入例                                                                       |
| 健康保険被扶養者(異動)届                                                                |
| フォームに入力して申請する                                                                |
| 書式をダウンロードして申請する場合は下記をご利用ください<br>■ 健康保険被扶養者(異動)届(A4,96KB)<br>■ 記入例(262KB)     |

10 [保健事業に関する書式]画面までスクロールします。[疾病予防費用補助申請書(個人用)]の [フォームに入力して申請する]をクリックします。

|                      | フォームに入力して申請する        |  |
|----------------------|----------------------|--|
| 書式をダウンロート            | して申請する場合は下記をご利用ください  |  |
| ▲ 疾病予防費用<br>(14.0×p) | #助申請書(個人用)(A4, 19KB) |  |
| BC/(9)(112KB)        |                      |  |
| 宾病予防費用補<br>:         | 助申請書 (事業所用)<br>      |  |
|                      | フォームに入力して申請する        |  |

- 11 [申請フォーム]画面に遷移します。必要事項を入力し、[記入した書類を確認する]をクリック
- して入力内容を確認してください。

| 提出日                                                                                                    | 令和 ✔                                                                                                    |                                                              |
|----------------------------------------------------------------------------------------------------|----------------------------------------------------------------------------------------------------|--------------------------------------------------------------|
|                                                                                                    | 4 年 9 • 月 10 •                                                                                                    | В                                                            |
|                                                                                                    |                                                                                                    |                                                              |
|                                                                                                    |                                                                                                    | 【プルダウンで選択】<br>10.1社会保険診療報酬主は基金                               |
|                                                                                                    |                                                                                                    | 10.1社会保険診療報酬支払基金<br>48:社会保険支払基金健康保険組合<br>51:社会保険診療報酬支払基金労働組合 |
| 関係陝省証の記者                                                                                                    | 5と奋亏                                                                                                    | 53:社会保険支払基金企業年金基金<br>54:一般財団法人医療保険業務研究協会                     |
| 記号                                                                                                    | 10 ~                                                                                                    | 55:有限会社基友会<br>60:任意継続被保険者                                    |
| 番号                                                                                                    | 1234567                                                                                                    |                                                              |
| 紡器                                                                                                    |                                                                                                    |                                                              |
|                                                                                                    | 11<br>※持悉のない保険証をお持ちの方は空調としてください                                                                                                    |                                                              |
|                                                                                                    | WINDOW WRATED HOW DETWEED COLOUR                                                                                                    |                                                              |
|                                                                                                    |                                                                                                    |                                                              |
|                                                                                                    | Γ                                                                                                    | 【記号「10」はプルダウンで選択】<br>1:北海道支部                                 |
| 車業記                                                                                                    |                                                                                                    |                                                              |
| 尹未[7]                                                                                                    |                                                                                                    |                                                              |
| <b>≇未</b> ∩1<br>名称                                                                                                    | 48·社会保险診療報酬支払其全大部                                                                                                    | 47:沖縄支部<br>48:本部                                             |
| <b>∌</b> 兼771<br>名称                                                                                                    | 48:社会保険診療報酬支払基金本部 🖌                                                                                                    | 47:沖縄支部<br>48:本部                                             |
| 名称                                                                                                    | 48:社会保険診療報酬支払基金本部 🗸                                                                                                    | 47:沖縄支部<br>48:本部                                             |
| ₱ <b>₩</b> 771<br>名称                                                                                                    | 48:社会保険診療報酬支払基金本部 🗸                                                                                                    | 47:沖縄支部<br>48:本部                                             |
| ₽₩7/1<br>名称<br>被保険者                                                                                                    | 48:社会保険診療報酬支払基金本部 🗸                                                                                                    | 47:沖縄支部<br>48:本部                                             |
| ★未/71<br>名称<br>使保険者<br>氏名                                                                                                    | 48:社会保険診療報酬支払基金本部                                                                                                    | 47:沖縄支部<br>48:本部<br>メールアドレスは、このフォームの送信結果を                    |
| ★未/71<br>名称<br>被保険者<br>氏名                                                                                                    | 48:社会保険診療報酬支払基金本部 > 建保 太郎                                                                                                    | 47:沖縄支部<br>48:本部<br>メールアドレスは、このフォームの送信結果を<br>知らせするためのものです。   |
| ★未/71<br>名称<br>被保険者<br>氏名<br>メールアドレス                                                                                                    | 48:社会保険診療報酬支払基金本部<br>✓<br>健保 太郎<br>kikinkenpo03@jewel.ocn.ne.jp                                                                                                    | 47:沖縄支部<br>48:本部<br>メールアドレスは、このフォームの送信結果を<br>知らせするためのものです。   |
| ###//I<br>名称<br>使保険者<br>氏名<br>メールアドレス<br>電話番号                                                                                                    | 48:社会保険診療報酬支払基金本部 ✓ 健保 太郎 kikinkenpo03@jewel.ocn.ne.jp 0354448655                                                                                                    | 47:沖縄支部<br>48:本部<br>メールアドレスは、このフォームの送信結果を<br>知らせするためのものです。   |
| ###/7/<br>名称<br>破保険者<br>氏名<br>メールアドレス<br>電話番号                                                                                                    | 48:社会保険診療報酬支払基金本部 ✓<br>健保 太郎<br>kikinkenpo03@jewel.ocn.ne.jp<br>0354448655                                                                                                    | 47:沖縄支部<br>48:本部<br>メールアドレスは、このフォームの送信結果を<br>知らせするためのものです。   |
| ###//I<br>名称<br>破保険者<br>氏名<br>メールアドレス<br>電話番号                                                                                                    | 48:社会保険診療報酬支払基金本部<br>✓<br>健保 太郎<br>kikinkenpo03@jewel.ocn.ne.jp<br>0354448655                                                                                                    | 47:沖縄支部<br>48:本部<br>メールアドレスは、このフォームの送信結果をさ<br>知らせするためのものです。  |
| ★未/71<br>名称<br>依保険者<br>氏名<br>メールアドレス<br>電話番号                                                                                                    | 48:社会保険診療報酬支払基金本部<br>✓<br>健保 太郎<br>kikinkenpo03@jewel.ocn.ne.jp<br>0354448655                                                                                                    | 47:沖縄支部<br>48:本部<br>メールアドレスは、このフォームの送信結果を<br>知らせするためのものです。   |
| ★未//I<br>名称<br>依保険者<br>氏名<br>メールアドレス<br>電話番号                                                                                                    | 48:社会保険診療報酬支払基金本部          健保 太郎          kikinkenpo03@jewel.ocn.ne.jp          0354448655          、最大5人分の申請を入力することができます          内容を入力する(チェックしてください)                                                                            | 47:沖縄支部<br>48:本部<br>メールアドレスは、このフォームの送信結果を<br>知らせするためのものです。   |
| ★未///<br>名称<br>依保険者<br>氏名<br>メールアドレス<br>電話番号                                                                                                    | 48:社会保険診療報酬支払基金本部<br>健保 太郎<br>kikinkenpo03@jewel.ocn.ne.jp<br>0354448655<br>な 最大5人分の申請を入力することができます<br>内容を入力する (チェックしてください)                                                                                                    | 47:沖縄支部<br>48:本部<br>メールアドレスは、このフォームの送信結果を<br>知らせするためのものです。   |
| <ul> <li>#未//I</li> <li>名称</li> <li>佐保険者</li> <li>氏名</li> <li>メールアドレス</li> <li>電話番号</li> <li>この入力フォームで</li> <li>1人目の補助P</li> <li>補助対象者氏</li> </ul> | 48:社会保険診療報酬支払基金本部          健保 太郎          kikinkenpo03@jewel.ocn.ne.jp          0354448655          x 最大5人分の申請を入力することができます          内容を入力する(チェックしてください)          名       健保 太郎                                                    | 47:沖縄支部<br>48:本部<br>メールアドレスは、このフォームの送信結果を<br>知らせするためのものです。   |
| <ul> <li>#未//I</li> <li>名称</li> <li>広名</li> <li>メールアドレス</li> <li>電話番号</li> <li>この入力フォームで</li> <li>1人目の補助P</li> <li>補助対象者氏</li> <li>申請区分</li> </ul> | 48:社会保険診療報酬支払基金本部       ・         健保 太郎       ・         kikinkenpo03@jewel.ocn.ne.jp       ・         0354448655       ・         & 最大5人分の申請を入力することができます       ・         客       健保 太郎         複       健保 太郎         被保険者 ~       ・ | 47:沖縄支部<br>48:本部<br>メールアドレスは、このフォームの送信結果を<br>知らせするためのものです。   |

| 人間ドック(40,000<br>背がん検診(12,000 | 円)          | internet in   | A86                                                                                                    |                       |                       |
|------------------------------|-------------|---------------|----------------------------------------------------------------------------------------------------|-----------------------|-----------------------|
| 皆がん検診(12,000                 |             | 40000         | 19                                                                                                    |                       | の金額を入力してください。         |
| 智がん検診(12,000                 |             | 添付書類          | ファイルの選択                                                                                                    | 医病予防1.png             |                       |
|                              | (73)        |               | 円                                                                                                    |                       |                       |
|                              |             | 添付書類          | ウァイルの進歩                                                                                                    | ファイルが選択され             | っていません                |
| 乳房がん検診 (5,00                 | (백)         | 0             | P3                                                                                                    |                       |                       |
|                              |             | 添付書類          | ファイルの展開                                                                                                    | ファイルが選択され             | れていません                |
| 子宮がん機診 (3,00                 | 0門)         |               | е                                                                                                    |                       |                       |
|                              |             | 添付書類          | ファイルの進歩                                                                                                    | ファイルが選択され             | れていません                |
| 大服がん検診 (1.00                 | 0円)         |               | P                                                                                                    |                       |                       |
|                              |             | 添付書類          | Door Jun all                                                                                                    | ファイルが選択され             | っていません                |
| 前立腺がん検診 (2,6                 | 200円)       |               | PJ                                                                                                    |                       |                       |
|                              |             | 添付書類          | コッマルの湯り                                                                                                    | ファイルが選択され             | れていません                |
| 動がん検診 (3,000F                | 9)          |               | B                                                                                                    |                       |                       |
|                              |             | 送付書類          | Correction and                                                                                                    | ファイルが選択され             | 1711年44人              |
| インフルエンザ予防                    | 接種 (4.500円) | in ty la m    | )m                                                                                                    | 27.1700 Marco         | n n n vien ur fur     |
|                              |             | (541#30       | THE DECKER                                                                                                    | <b>能振業時</b> 2 (2) ppg |                       |
| 带状病痔予防接種 (                   | 6.500円)     | No.1.7 EX NY  | Im                                                                                                    | acial Law & Corbuit   |                       |
|                              |             |               | The second second secon | コッズルムの原語され            | n MP i subli Ali Ziri |
| TEL NO. YES ALL AND          |             | JAKES THE ARE | m                                                                                                    | J PA NO MIKEA         | L C UIG E AL          |
| 362.723 47710 48             | iler        |               |                                                                                                    |                       |                       |
|                              | 1           | 湖切曲和          | 2741.07m                                                                                                    | ファイルが選択され             | れていません                |
| 金融 (小台)                      | 40000       |               |                                                                                                    | 4                     |                       |

|                                                                                                    |                                                                                                    |                                                                    | 1.1                                                           |                             |                                      |                                                                                                    |                                       |                                                                                                    |
|----------------------------------------------------------------------------------------------------|----------------------------------------------------------------------------------------------------|--------------------------------------------------------------------|---------------------------------------------------------------|-----------------------------|--------------------------------------|----------------------------------------------------------------------------------------------------|---------------------------------------|----------------------------------------------------------------------------------------------------|
|                                                                                                    |                                                                                                    | 添付書類                                                               |                                                               | ファイルが選択                     | <b>されていま</b>                         | ΨA                                                                                                    |                                       |                                                                                                    |
| 子宮がん検診(                                                                                                    | 3.000円)                                                                                                    |                                                                    | P                                                             |                             |                                      |                                                                                                    |                                       |                                                                                                    |
|                                                                                                    |                                                                                                    | 添付書類                                                               | ファイルの道明                                                       | ファイルが選択                     | そされていま                               | ŧλ                                                                                                    |                                       |                                                                                                    |
| 大腸がん検診(                                                                                                    | 1.000円)                                                                                                    |                                                                    | А                                                             |                             |                                      |                                                                                                    |                                       |                                                                                                    |
|                                                                                                    |                                                                                                    | 添付書類                                                               | スティルの測用                                                       | ファイルが選択                     | マされていま                               | せん                                                                                                    |                                       |                                                                                                    |
| 前立膝がん検診                                                                                                    | (2,000円)                                                                                                    |                                                                    | (FB                                                           |                             |                                      |                                                                                                    |                                       |                                                                                                    |
|                                                                                                    |                                                                                                    | 添付書類                                                               | ファイルの連邦                                                       | ファイルが選択                     | <b>そされていま</b>                        | せん                                                                                                    |                                       |                                                                                                    |
| <b>跡がん検診(3.0</b>                                                                                                    | (1400)                                                                                                    | 3000                                                               | 円                                                             |                             |                                      |                                                                                                    |                                       |                                                                                                    |
|                                                                                                    |                                                                                                    | 添付書類                                                               | ファイルの選択                                                       | 疾病予防 3.png                  | e i                                  |                                                                                                    |                                       |                                                                                                    |
| インフルエンザ                                                                                                    | 予防报程(4,500円)                                                                                                    |                                                                    | PI                                                            |                             |                                      |                                                                                                    |                                       |                                                                                                    |
|                                                                                                    |                                                                                                    | 添付書類                                                               | ファイルの道明                                                       | ファイルが選択                     | <b>そされていま</b>                        | せん                                                                                                    |                                       |                                                                                                    |
| 带状疱疹予防接线                                                                                                    | ● (6.500円)                                                                                                    |                                                                    | 円                                                             |                             |                                      |                                                                                                    |                                       |                                                                                                    |
|                                                                                                    |                                                                                                    | 添付書類                                                               | ファイルの道術                                                       | ファイルが選択                     | <b></b> そされていま                       | せん                                                                                                    |                                       |                                                                                                    |
| 道加项目模                                                                                                    |                                                                                                    |                                                                    | P                                                             |                             |                                      |                                                                                                    |                                       |                                                                                                    |
|                                                                                                    |                                                                                                    |                                                                    |                                                               |                             |                                      | and the second second se                                                                                                    |                                       |                                                                                                    |
| 金額 (小計)                                                                                                    | 13000                                                                                                    | 添付書類                                                               | ファイルの提択<br>A                                                  | ファイルが選想<br>F                | <b>そされていま</b>                        | Ψ.                                                                                                    |                                       |                                                                                                    |
| 企調 (小計)<br>3人目の補助内容<br>4人目の補助内容                                                                                                    | 13000<br>身を入力する(チ:<br>身を入力する(チ:                                                                                                    | 添付書類<br>エックしてく<br>エックしてく                                           | ファイルの祖子<br>(ださい)<br>(ださい)                                     | ファイルが選挙<br>H                | していま                                 | せん<br>人分まで入力できる                                                                                                    | ます。                                   |                                                                                                    |
| 金額 (小計)<br>3人目の補助内容<br>4人目の補助内容<br>5人目の補助内容                                                                                                    | 13000<br>身を入力する(チ:<br>身を入力する(チ:<br>身を入力する(チ:<br>身を入力する(チ:                                                                                                    | 添付書類<br>エックしてく<br>エックしてく<br>エックしてく                                 | ファイルの祖子<br>(ださい)<br>(ださい)<br>(ださい)                            | ファイルが選歩                     | Retariations                         | せん<br>人分まで入力できる                                                                                                    | ます。                                   |                                                                                                    |
| <ul> <li>金額 (小計)</li> <li>3人目の補助内容</li> <li>4人目の補助内容</li> <li>5人目の補助内容</li> <li>補助金額の合計</li> </ul>                                                                                                    | 13000<br>身を入力する(チ:<br>身を入力する(チ:<br>身を入力する(チ:                                                                                                    | 添付書類<br>エックしてく<br>エックしてく<br>エックしてく                                 | ファイルの選択<br>(ださい)<br>(ださい)<br>(ださい)                            | ファイルが選挙<br>9                | tetnていま<br>最大5,<br>補助金               | した。<br>したので、<br>したので、<br>したのので、<br>したので、<br>したのので、<br>したので、<br>したので、<br>したので、<br>したので、<br>したので、<br>したので、<br>したので、<br>したので、<br>したので、<br>したので、<br>したので、<br>したので、<br>したので、<br>したので、<br>したので、<br>したので、<br>したので、<br>したので、<br>したので、<br>したので、<br>したので、<br>したので、<br>したので、<br>したので、<br>したのので、<br>したので、<br>したので、<br>したのので、<br>したのので、<br>してので、<br>してので、<br>してので、<br>してので、<br>してので、<br>してので、<br>してので、<br>してので、<br>してので、<br>してので、<br>してのので、<br>してのので、<br>してのので、<br>してのので、<br>してのので、<br>してのので、<br>してのので、<br>してのので、<br>してのので、<br>してのので、<br>してのので、<br>してのので、<br>してのので、<br>してのので、<br>しのので、<br>しのので、<br>しのので、<br>しのので、<br>しのので、<br>しのので、<br>しのので、<br>しのので、<br>しのので、<br>しのので | ます。                                   |                                                                                                    |
| 金額 (小計)<br>3人目の補助内容<br>4人目の補助内容<br>5人目の補助内容<br>補助金額の合計<br>全額 (合計)                                                                                                    | 13000<br>客を入力する(チ:<br>客を入力する(チ:<br>客を入力する(チ:<br>客を入力する(チ:<br>53000                                                                                                    | 添付書類<br>エックしてく<br>エックしてく                                           | ファイルの選択<br>(ださい)<br>(ださい)<br>(ださい)                            | ファイルが選挙<br>g                | はれていま<br>最大5,<br>補助金考<br>HP>保<br>要>保 | セネ<br>人分まで入力できる<br>額の合計額を確認<br>)<br>2健事業> 人間ド<br>健事業に係る費用                                                                                                    | ます。<br>忍してください。<br>ックおよびがん検<br>月補助限度額 | 診>                                                                                                    |
| <ul> <li>金額 (小計)</li> <li>3人目の補助内容</li> <li>4人目の補助内容</li> <li>5人目の補助内容</li> <li>5人目の補助内容</li> <li>補助金額の合計</li> <li>金額(合計)</li> <li>振込希望金融機関</li> <li>※振込希望金融機関は</li> <li>任意離続被保険者以外</li> <li>※代理人が申請する場</li> </ul> | 13000       すを入力する(チ:<br>すを入力する(チ:<br>すを入力する(チ:<br>すを入力する(チ:<br>すを入力する(チ:<br>する)       53000       (任意継続被保険者の)<br>の方は、基金健保にご相談<br>合は基金健保にご相談                                                                                                    | 添付書類<br>エックしてく<br>エックしてく<br>エックしてく<br>たっみ記入して<br>合へ届出されて<br>続ください。 | ファイルの選択<br>(ださい)<br>(ださい)<br>(ださい)<br>(ださい)<br>(ださい)          | ファイルが選挙                     | tt.                                  | <ul> <li>人分まで入力できる</li> <li>額の合計額を確認</li> <li>健事業&gt;人間ド<br/>健事業に係る費用</li> <li>健事業に係る費用</li> </ul>                                                                                                    | ます。<br>忍してください。<br>ックおよびがん検<br>月補助限度額 | 1110日 1110日 1100日 1100日 1100日 1100日 1100日 1100日 1100日 1100日 1100日 1100日 1100日 1100日 1100日 1100日 110010100000000 |
| <ul> <li>金額 (小計)</li> <li>3人目の補助内容</li> <li>4人目の補助内容</li> <li>5人目の補助内容</li> <li>(小計)</li> <li>4人目の補助内容</li> <li>(小計)</li> <li>4人目の補助内容</li> <li>(本助(名計)</li> </ul>                                                 | 13000       客を入力する(チ:<br>客を入力する(チ:<br>客を入力する(チ:<br>客を入力する(チ:<br>客を入力する(チ:<br>なん力する(チ:<br>なん)<br>なん力する(チ:<br>なん)<br>なん力する(チ:<br>なん)<br>なん)<br>なん)<br>なん)<br>なん)<br>なん)<br>なん)<br>なん)<br>なん)<br>なん)                                                                                                    | 添付書類<br>エックしてく<br>エックしてく<br>エックしてく<br>たさい。                         | ファイルの選択<br>(ださい)<br>(ださい)<br>(ださい)<br>(ださい)<br>(ださい)          | ファイルが選邦<br>円<br>円           | はれていま<br>最大5,<br>補助金考<br>HP>保<br>要>保 | 人分まで入力できま<br>額の合計額を確認<br>)<br>健事業>人間ド<br>健事業に係る費用 健果に係る費用                                                                                                    | ます。<br>忍してください。<br>ックおよびがん検<br>月補助限度額 | 診>                                                                                                    |
| 金額 (小計)<br>3人目の補助内容     4人目の補助内容     5人目の補助内容     5人目の補助内容     ボ防金額の合計     金額(合計)     振込希望金融機関     ※振込希望金融機関     公額     (合計)     振込希望金融機関     (信者     福本人補足     価者                                                 | 13000       客を入力する(チ:<br>客を入力する(チ:<br>客を入力する(チ:<br>客を入力する(チ:<br>客を入力する(チ:<br>なん力する(チ:<br>客を入力する(チ:<br>なん力する(チ:<br>なん)<br>なん力する(チ:<br>なん)<br>なん)       (日本)     (日本)     (日本)       (日本)     (日本)       (日本)       (日本) <td>添付書類<br/>エックしてく<br/>エックしてく<br/>エックしてく<br/>たっのみ記入して<br/>読ください。</td> <td><b>ファイルの</b>選択<br/>(ださい)<br/>(ださい)<br/>(ださい)<br/>(ださい)<br/>「<br/>「</td> <td>ファイルが選邦<br/>9<br/>9<br/>9<br/>9</td> <td>はれていま<br/>最大5,<br/>補助金考<br/>HP&gt;保<br/>要&gt;保</td> <td>人分まで入力できま<br/>額の合計額を確認<br/>)<br/>健事業&gt;人間ド<br/>健事業に係る費用<br/>健保に連絡す<br/>してください。</td> <td>ます。<br/>忍してください。<br/>ックおよびがん検<br/>月補助限度額</td> <td>(1) (1) (1) (1) (1) (1) (1) (1) (1) (1)</td> | 添付書類<br>エックしてく<br>エックしてく<br>エックしてく<br>たっのみ記入して<br>読ください。           | <b>ファイルの</b> 選択<br>(ださい)<br>(ださい)<br>(ださい)<br>(ださい)<br>「<br>「 | ファイルが選邦<br>9<br>9<br>9<br>9 | はれていま<br>最大5,<br>補助金考<br>HP>保<br>要>保 | 人分まで入力できま<br>額の合計額を確認<br>)<br>健事業>人間ド<br>健事業に係る費用<br>健保に連絡す<br>してください。                                                                                                    | ます。<br>忍してください。<br>ックおよびがん検<br>月補助限度額 | (1) (1) (1) (1) (1) (1) (1) (1) (1) (1)                                                                                                    |

12 前11で確認した入力内容により送信する場合は[確認した内容で送信する]をクリックします。 また、内容を修正する場合には[内容を修正する]をクリックして、赤字で表示されている部分に ついて修正してください。

| ご確認いただいた内容で送信してもよろしいでしょ | こっか。        |  |
|-------------------------|-------------|--|
|                         | 確認した内容で送信する |  |
|                         | 内容を修正する     |  |
| 0                       |             |  |

13 「疾病予防費用補助申請書(個人用)」の申請受付メッセージが表示されます。

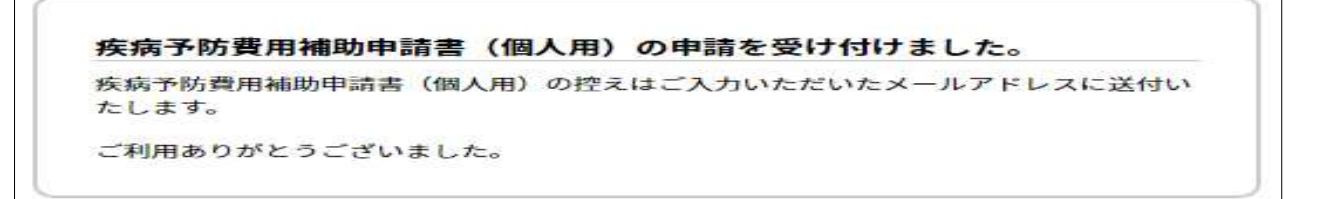

14 「疾病予防費用補助申請書(個人用)」の申請受付メール(イメージ)

| 2022/08/15 (月) 11:18<br>kikinkenpo02@vanilla.ocn.ne.jp<br>疾病予防費用補助申請書(個人用)の申請を受け付けました<br>宛先 kikinkenpo03@jewel.ocn.ne.jp |                      |
|----------------------------------------------------------------------------------------------------|----------------------|
| 疾病予防費用補助申請書(個人用).pdf → 57 KB                                                                                             | 「申請フォーム」で入力したメールアドレス |
| 疾病予防費用補助申請書(個人用)の申請を受け付けました。                                                                                             | 宛に申請受付メールが送信されます。    |
| ご利用ありがとうございました。                                                                                                    |                      |
| *******                                                                                                    |                      |
| お問い合わせ                                                                                                    |                      |
| 社会保険支払基金健康保険組合                                                                                                    |                      |
| 電話 03-5444-8618                                                                                                    |                      |
| 受付時間 10:00~17:00                                                                                                    |                      |
| (土日、祝日を除く)                                                                                                    |                      |
| ***************************************                                                                                  |                      |

## 15 申請受付メールに添付される「疾病予防費用補助申請書(個人用)」(イメージ)

| ₹£.5              | 保険支援         | 以基金修                 | 加肥保险和                       | 合理事長                      | M2        |               |         |           |                        |               |         |              |          |            |
|-------------------|--------------|----------------------|-----------------------------|---------------------------|-----------|---------------|---------|-----------|------------------------|---------------|---------|--------------|----------|------------|
|                   |              |                      |                             |                           |           |               |         |           | -                      | iii.          | 10      |              |          |            |
|                   |              |                      |                             |                           |           |               |         |           | 1015<br>101/101/001/20 | 行推导           | 1234567 |              | (金)(数)   | 11         |
|                   |              |                      |                             |                           |           |               |         |           | 被保護                    | 1 书 书         | 健保 太    | 206          |          |            |
|                   |              |                      |                             |                           |           |               |         |           | 2月 第1                  | 所名            | 社会保険    | 非常的 (11)     | 支払基金本    | <b>前</b> 折 |
|                   | ****         | +#+                  |                             | 53,000                    | <u>19</u> |               |         |           |                        | Sector Second |         |              |          | 15707 24   |
| —                 | · · · · ·    |                      | 1 1                         |                           |           | 1             |         |           | A Bill 1951            |               |         | 1.122-1222-2 | 1        | 44.02      |
| No                | 121          | 2 桥                  | 1本人:                        | 343.866.11                | 149       | 111           | 利用      | 子蜜        | 大間                     | 前方式用度         | 8.61    | 11 2 1/10    | 横铁梯田     | 被助用口       |
|                   |              |                      | 224136                      |                           | (40,000)  | (12,000)      | (8,000) | (3,000)   | (1,000)                | (1, 000)      | (3,000) | (4, 500)     | (6, 500) | (決)費)      |
| 1                 | - 健保         | 太郎                   | 被保険者                        | 09/03                     | 40,000    |               |         |           |                        |               |         |              |          |            |
| 12                | 槵保           | 花子                   | 较扶養有                        | 09/05                     |           | 10,000        |         |           |                        |               | 3,000   |              |          |            |
| в                 |              |                      |                             |                           |           |               |         |           |                        |               |         |              |          |            |
| 4                 |              |                      |                             |                           | -         |               |         |           |                        |               |         |              | -        |            |
| 6                 |              |                      |                             |                           |           |               |         |           |                        |               |         |              |          |            |
|                   |              | 合                    | 11                          |                           | 40,000    | 10,000        |         |           |                        |               | 3,000   |              |          |            |
| ·東1<br>·後2<br>·後3 | 2回续報2<br>()力 | シの資用<br>の場合は<br>ショ内は | 線助中期にお<br>、 2回目の数<br>線助上段額で | に、特定機能に<br>制織施に併せて<br>さず、 | 中国してくハ    | 2854, (H      | 請這年16   | 1-C-1-2-) | 10 111 10 * 45 90 T    |               |         |              |          |            |
| If                | -            |                      | 27 ML 4                     | ***                       | 陈研究協会     | . ****        | のみ記入    | +322      | 1                      |               |         |              |          |            |
| INE               |              | 銀行名                  |                             | 支助                        | 術         | 1 普通<br>2 当 座 | 白檀      | ## 科      | 1                      |               | 口班      | (名)鋼         |          |            |
| 10                |              |                      | -                           |                           |           |               |         |           | 声別がな                   |               |         |              |          |            |

|                         | 疾病予防費用補助申請書(個人用)                   |
|-------------------------|------------------------------------|
| 提出日                     | 令和 ▼<br>年 ▼月 ▼ <sup>月</sup> ▼日 ▼ 日 |
| 被保険者証の<br><sup>記号</sup> | )記号と番号<br>▼記号                      |
| 番号                      |                                    |
| 枝番                      |                                    |
| 事業所                     |                                    |
| 名称                      | 選択なし ~                             |

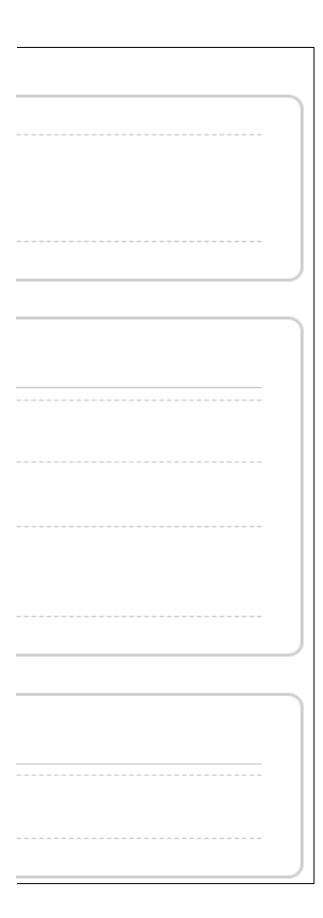

四 2人日 NE: (H) 実) 項目 HE A 寶; 90.0 子》 大 前: 801 1 書 逾 金! □ 3人E - 4A DALE

36

| 动对患者氏名               | 健保 花子        |       |         |                |
|----------------------|--------------|-------|---------|----------------|
| 情区分                  | 被扶養者 >       |       |         |                |
| 96 El                | 合和 ~         |       |         |                |
|                      | 4            | # 9   | ♥月 5    | ✓ 日            |
| ことの金額                |              |       |         |                |
| 幼期目(補助上              | (泉)          | 補助金申請 | 420     |                |
| 器ドック(40.0            | 00F3)        |       | ]Ħ      |                |
|                      |              | 添付書類  | ファイルの選択 | ファイルが選択されていません |
| がん検診(12.0            | (円00         | 10000 | (FB     |                |
|                      |              | 添付書類  | ファイルの選択 | 疾病予防 2.png     |
| 周がん検診(5.0            | 000F9)       | Ú     | в       |                |
|                      |              | 添付書類  | ファイルの譜沢 | ファイルが選択されていません |
| 宮がん検診(3,0            | (00円)        |       | P       |                |
|                      |              | 添付書類  | ファイルの道沢 | ファイルが選択されていません |
| わん検診(1,000円)         |              |       | B       |                |
|                      |              | 添付書類  | ファイルの道沢 | ファイルが選択されていません |
| 立膝がん検診 (             | 2.000円)      |       | Ħ       |                |
|                      |              | 添付書類  |         | ファイルが運択されていません |
| がん横診(3,00            | 9円)          | 3000  | P       |                |
|                      |              | 添付書類  | ファイルの選択 | 疾病予防 3.png     |
| ンフルエンザ予              | 防接種 (4.500円) |       | P       |                |
|                      |              | 添付書類  |         | ファイルが選択されていません |
| 状疱疹予防接種              | (6,500円)     |       | 円       |                |
|                      |              | 添付書類  | ファイルの道机 | ファイルが選択されていません |
| 10-19:13 <b>(1</b> ) |              | 3     | m       |                |
|                      |              | 添付書類  | ファイルの第四 | ファイルが選択されていません |
| m (d\8+)             | 13000        |       | 円       |                |
|                      |              |       |         |                |

## **目の補助内容を入力する(チェックしてください)**

ヨの補助内容を入力する (チェック) てください)

| (音計) 53000 | 円 |  |  |
|------------|---|--|--|

| <ul> <li>※振込希望金属</li> <li>任意單続被保障</li> <li>※代理人が申請</li> </ul> | b機関は任意継続被保険者の方のみ記入してください。<br>b者以外の方は、基金健保組合へ届出されている金融機関口座へ振込みいた<br>fする場合は基金健保にご相談ください。 | とします。 |
|---------------------------------------------------------------|----------------------------------------------------------------------------------------|-------|
| 本人補足                                                          |                                                                                        |       |
| (T. 4)                                                        |                                                                                        |       |

下のボタンを押して、入力内容をご確認ください。

記入した書類を確認する

45